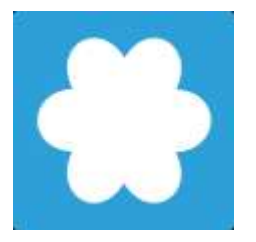

# How to Access Facebook in Vietnam

www.viettan.org | www.facebook.com/vt4democracy | www.twitter.com/viettan

Note: the following methods do not guarantee your privacy and identification over the Internet.

You can use these methods to not only access Facebook but also other firewalled websites in Vietnam.

## **Table of Contents**

| Utilize the "lite" versions of Facebook      | 2 |
|----------------------------------------------|---|
| iGoogle                                      | 2 |
| Alternate DNS server                         | 6 |
| Proxies                                      |   |
| Changing your host file                      |   |
| Using TOR or Ultrasurf                       |   |
| Summary of how to access Facebook in Vietnam |   |
| Changing your host file                      |   |
| Using TOR or Ultrasurf                       |   |
| Conclusion                                   |   |

Circumvention methods are further explained on pages 19-20.

### Utilize the "lite" versions of Facebook

Simply access Facebook through <u>http://lite.facebook.com</u> or <u>http://m.facebook.com</u> or <u>http://touch.facebook.com</u>

### iGoogle

First go to <u>www.igoogle.com</u>. Then sign up using your normal email and password from an existing Google account such as Gmail, Youtube, or Google Calendar (create a new account if necessary).

Once you signed into <u>www.igoogle.com</u>, Click on "Add stuff" (top right)

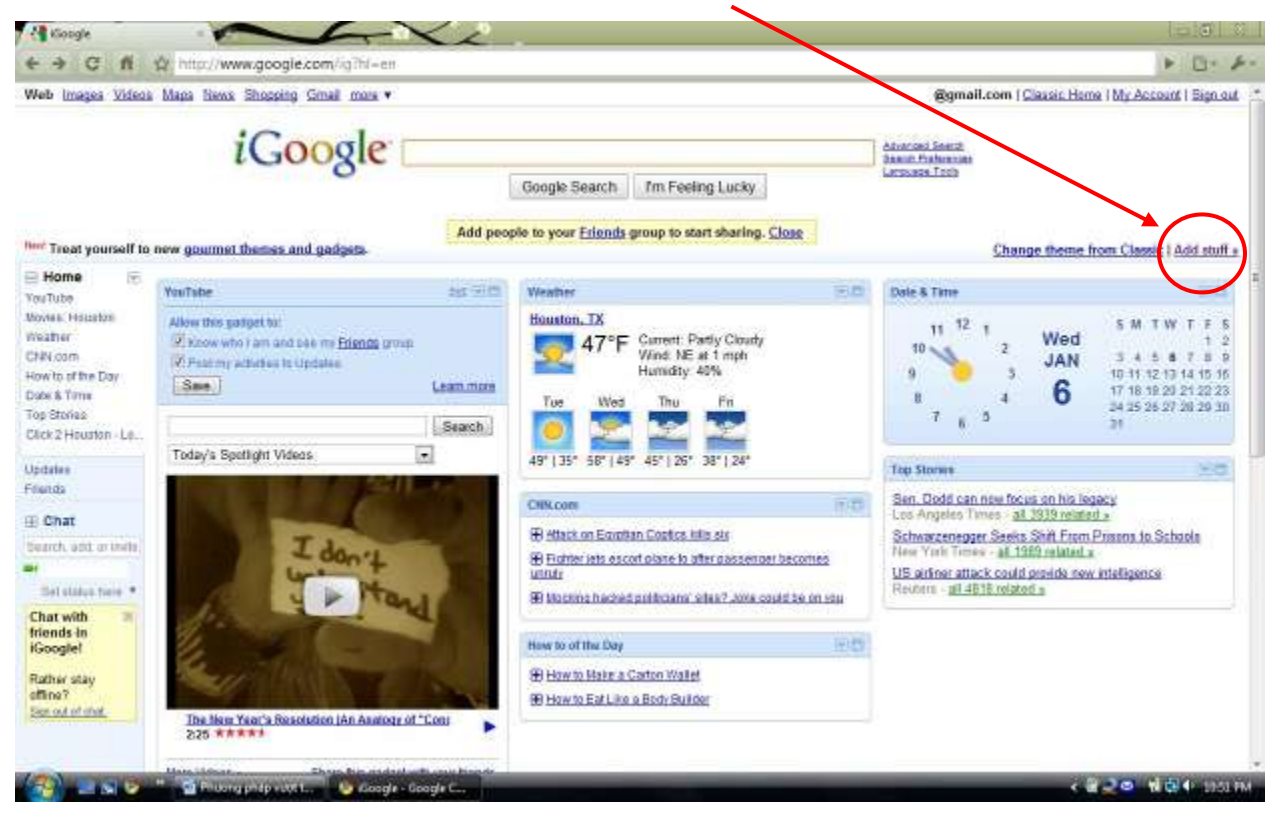

- Then type "Facebook" in the "Search" box (under "Search for gadgets")
- Select and click "Facebook for iGoogle" Add gadgets to your ha... C n & http://www.google.com/ig/directory/q=Facebook&ht=en& -/ig8dpos-top P Dr 4 Web Images Videos Mans blevs Shopping Gmail more \* aaiLoom | Classic Home | My Account | Sign out E Back to iGoogle bome iGoogle Gadgets Themes Narrow by category Search results for "Facebook" a Back to gallery + All categories Facebook Beat Editor's picks sy Cougle Facebook for (Google Celebrity picks faceb View your Facebook news feed update your status from (Google. 344,352 users News Create your own gadget Annan annan 1937. BZ rettras Toals Want to put a little piece of yourself on your friends' homepages? Add & now Communication Fun & Games Creating and sharing these gadgets is as easy as filling out a simple form. By Grose G1.102 uters Facebook - Now with Full-Screen viewing Finance Fully-Featured Facebook Gadget: your essential miniaturized facebook connection. View your news feed, index, photos and stay all connected to all your facebook friends directly from your iGcoole page all in this comenient gadget. New with convenient canvas view you facebook Sports \*\*\*\*\* Try now x Lifestyle
- Now click "Add it now"

| facebook for Kleogle - A_ +                                                                     | G-XA                                                                        |                   |                              |                             |
|-------------------------------------------------------------------------------------------------|-----------------------------------------------------------------------------|-------------------|------------------------------|-----------------------------|
| € → C # ☆ http://www.google                                                                     | com/ig/directory n=en8type=gadgets8ulf=www.google.com/ig/modul              | es/facebook.xml   |                              | > ()- A-                    |
| Web Images Videos Mars News Shoesen<br>a Back to Kloogle bome<br>iCoogle Contents               | ) Grad more *                                                               | ₫97               | iail.com ( <u>Classic Ho</u> | me i Mir Account i Sign out |
| Freideok                                                                                        | Facebook for iGoogle<br>By Google                                           | + Back to gallery | Search for gad               | gets<br>Search              |
|                                                                                                 | View your Facebook reves feed and update your status from (Google,<br>2012) |                   | You might also               | like                        |
| Vegas results<br>Li martin 300 - In Comments<br>Tim K is determined.<br>Linux age - In comments | Add i raw                                                                   |                   | facebook                     | Add                         |
| Jane Doe                                                                                        |                                                                             |                   | (1) (İ) II                   | Add                         |

Once "Add it now" has been clicked, you have added a small Facebook gadget into your own iGoogle homepage.

When you return to iGoogle home page, you will see the "Connect with Facebook" link.

- Click on "Connect with Facebook"

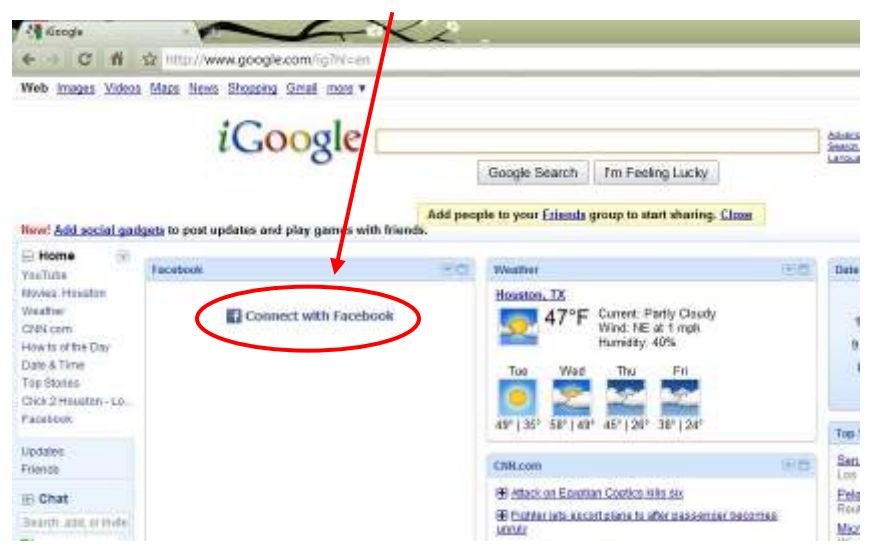

- There will be a pop-up asking you to connect to Facebook.
- Select "Connect to Facebook"

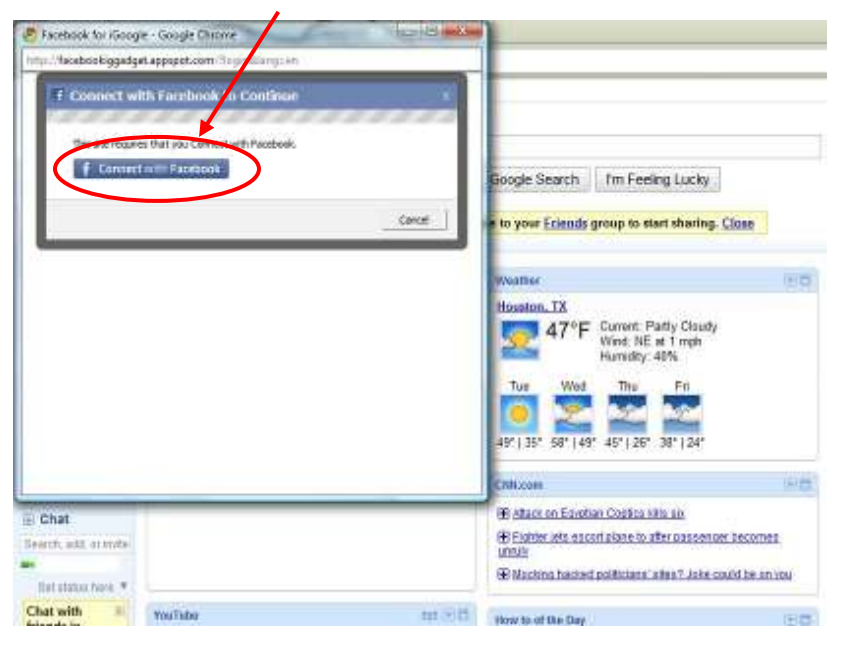

- Then click on "Click here to authorize the gadget"

| - iSoogle                                                                                                    |                                                                                                    | 2                                                                                                    |                                                                                                    |
|----------------------------------------------------------------------------------------------------|----------------------------------------------------------------------------------------------------|----------------------------------------------------------------------------------------------------|----------------------------------------------------------------------------------------------------|
| e C #                                                                                                    | http://www.google.com/ig?til=en                                                                                                    |                                                                                                    | * B. F.                                                                                                    |
| Web (mages Videos                                                                                                    | Mass three Shazong Greet more •                                                                                                    | Google Search Trm Feeling Lucky .                                                                                                    | Egmail.com   Gissoic Harry   My Account   Sign out  <br>Account Deant<br>Sector Debraces<br>Lineares Tota                                                                                                    |
| New! Add social gad;                                                                                                    | gets to post updates and play games with riends.                                                                                                    |                                                                                                    | Change theme from Classic I Add stuff +                                                                                                    |
| Home 🖃                                                                                                    | Facilities                                                                                                    | HD Weather HD                                                                                                    | Data & Time                                                                                                    |
| Hardov<br>Mareka Houston<br>Weather<br>CNN.com<br>Harv to stitte Day<br>Date & Time<br>Top Stories<br>Ches 2 Houston - Lo<br>Facebook | tooks like this is the first time you're using the<br>Facebook gadget. To provide news feed and<br>status updates, you mustauthorize the gadget<br>to access your account. | the hd<br>light $\frac{1}{\sqrt{100}} \frac{47^\circ F}{47^\circ F}$ Current: Parity Claudy<br>Windt, NE at 1 mph<br>Humidry: 48%<br>Tue Wed The Fri<br>48° [35° 58° [43° 45° [26° 38° ]24° | 11 12 1<br>10 12 1<br>10 12 1<br>10 12 1<br>10 12 1<br>10 12 13 14 15 11<br>11 12 13 14 15 11<br>11 12 13 14 15 11<br>11 12 13 14 15 11<br>11 12 13 14 15 11<br>12 12 12 12 12<br>14 15 11<br>14 15 11<br>14 15 11<br>14 15 11<br>14 15 11<br>15 12 12 12 12<br>15 12 12 12 12<br>15 12 12 12 12<br>15 12 12 12 12<br>15 12 12 12 12<br>15 12 12 12<br>15 12 12 12<br>15 12 12 12<br>15 12 12 12<br>15 12 12 12<br>15 12 12<br>15 12<br>15 12 12<br>15 12 12<br>15 12 12<br>15 12<br>15 12 12<br>15 12<br>15 12<br>1 |
| Updates<br>Friendo                                                                                                    |                                                                                                    | Colicon                                                                                                    | San. Dodd can now locus on his legacy                                                                                                    |
| E Chat<br>Seerch, ett. ar mite<br>Mat status here. *                                                                                  | tat<br>n. mill at miter<br>t status hork *                                                                                                    | Attact on Exoting Copies who in     Existence of alter passencer becomes     Instr     Whathing heated politicizes after Jake could be an inu                                               | Patos isone US Congress close to health deal<br>Restore - al 2011 related a<br>Mercost Tools Hone Entertainment at CES Keynete<br>Wind Neres - al S25 related a                                                                                                    |
| Chat with                                                                                                    | YouTaba                                                                                                    | They to of the Day                                                                                                    |                                                                                                    |
| Koogle!<br>Rather stay<br>office?<br>Securit chel.                                                                                    | Allow the gadget to:<br>Visions while I am and see my <u>Priards</u> group<br>Vincet my adverses to Up name.<br>See.<br>Learn                                              | ● Haw to Main a Catoo Walkit<br>● Haw to Extlance a Boot Builder<br>mone                                                                                                    |                                                                                                    |
| 100                                                                                                    | Lew 1                                                                                                    |                                                                                                    |                                                                                                    |

A new window will appear, requesting access to Facebook. Click "Allow access"

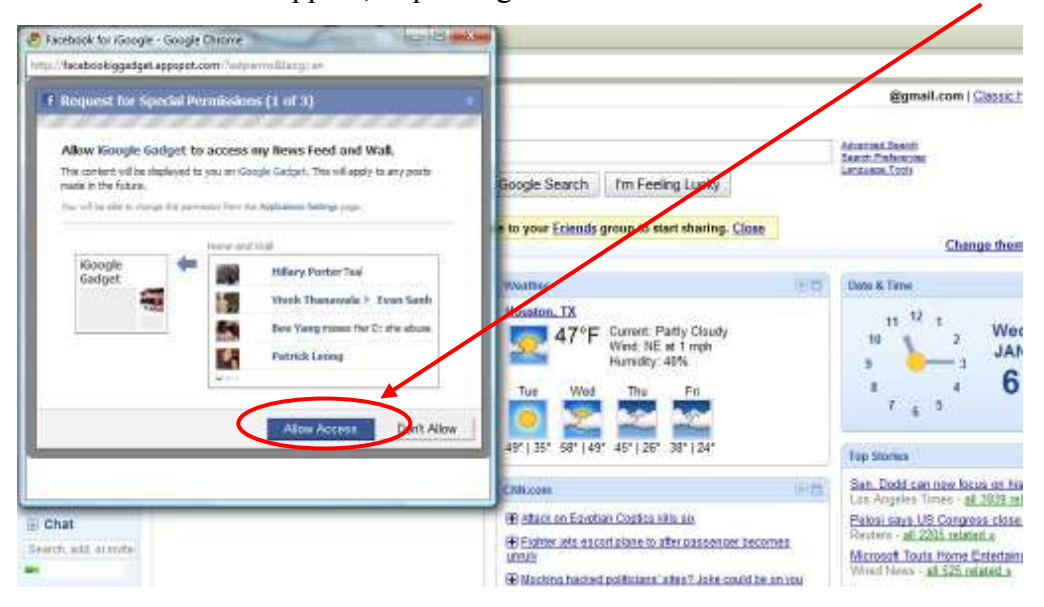

\_

### **Alternate DNS server**

You can use an alternate DNS server to access websites that have been removed from the Vietnam's government DNS servers.

Go to "Control panel"

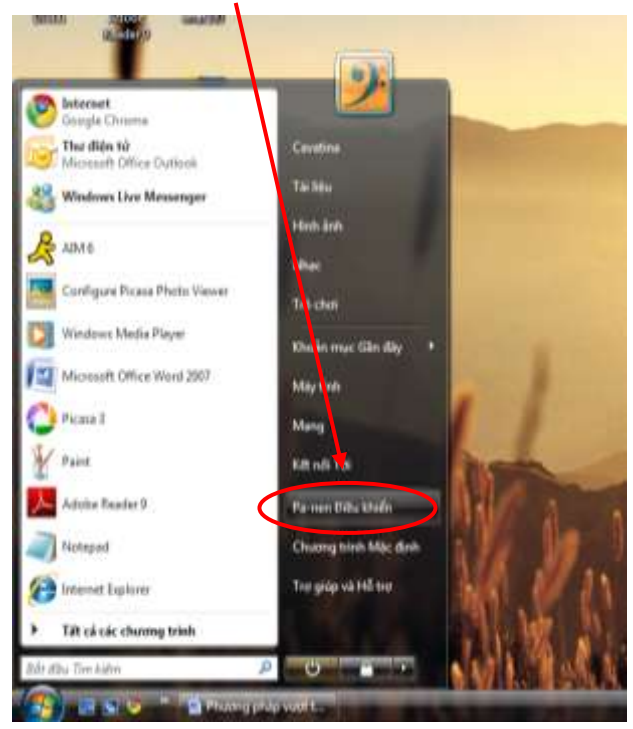

- Select "Network status"

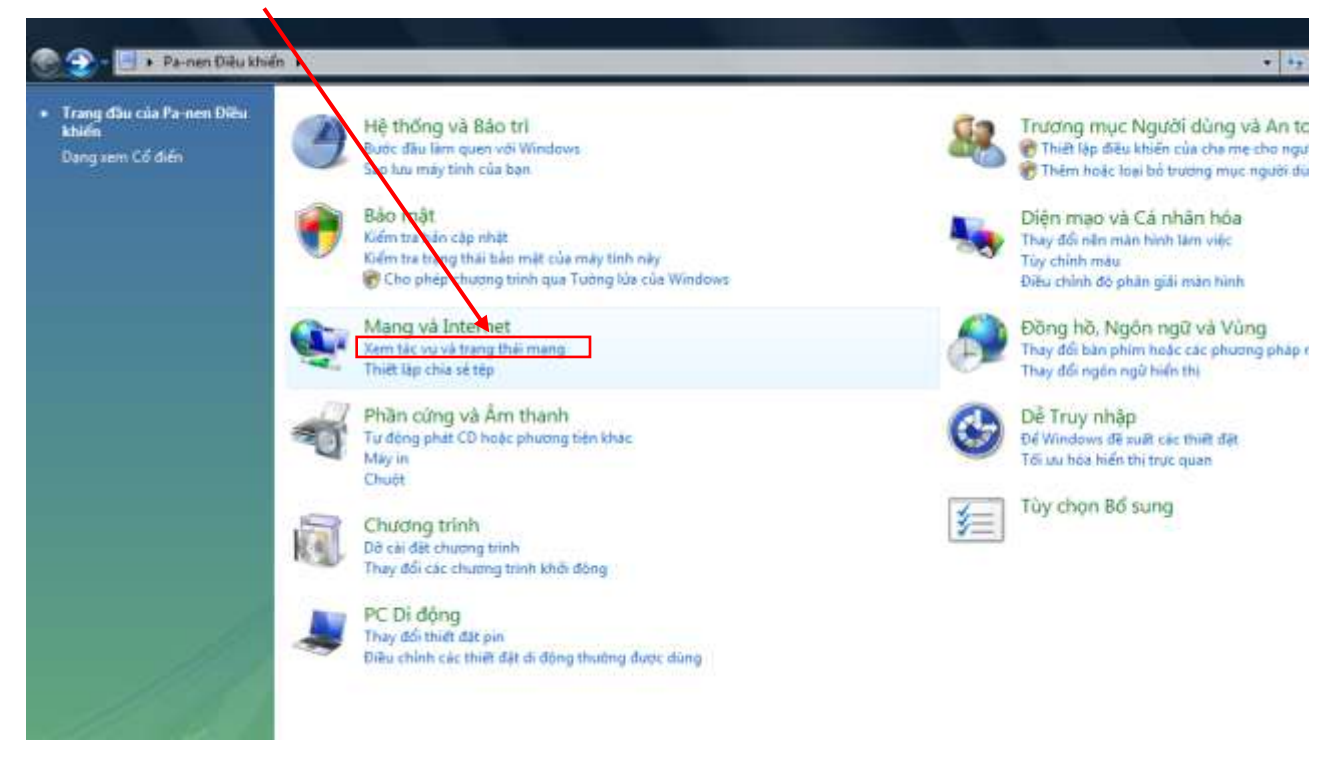

Click "Current network" or "Network status"

\_

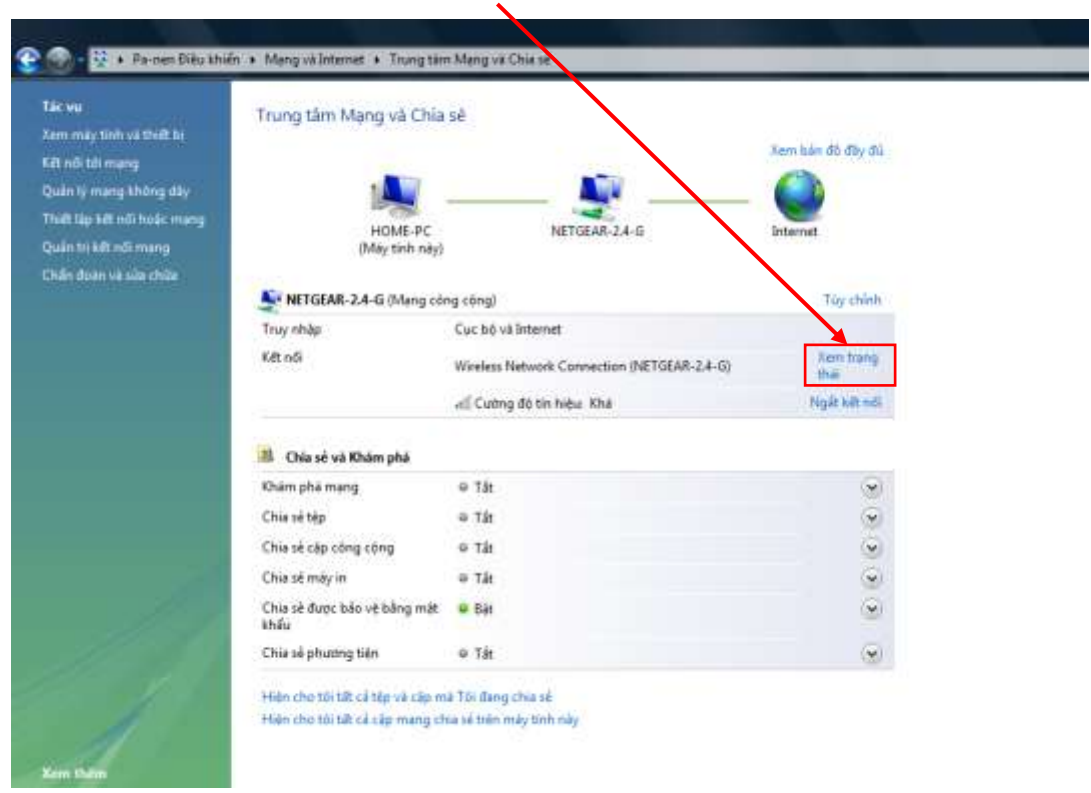

- On the new window, select "Properties"

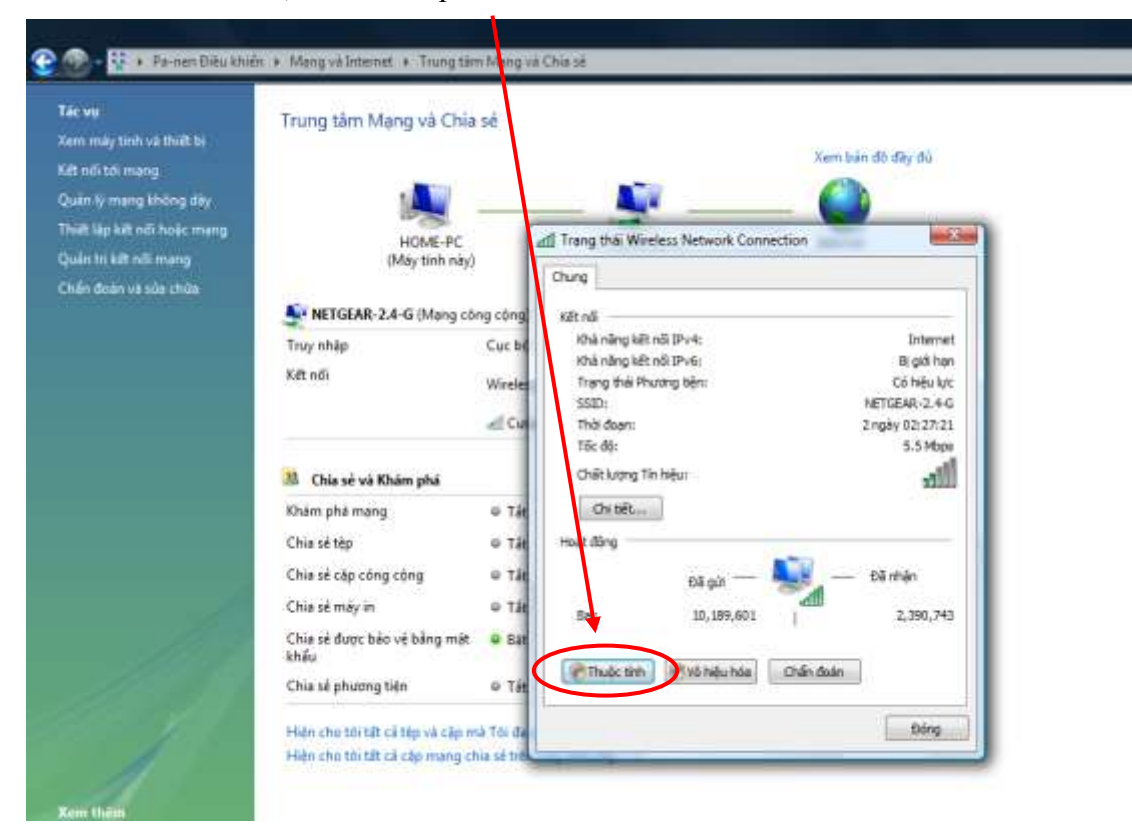

- Find "Internet protocol version 4" and click on that

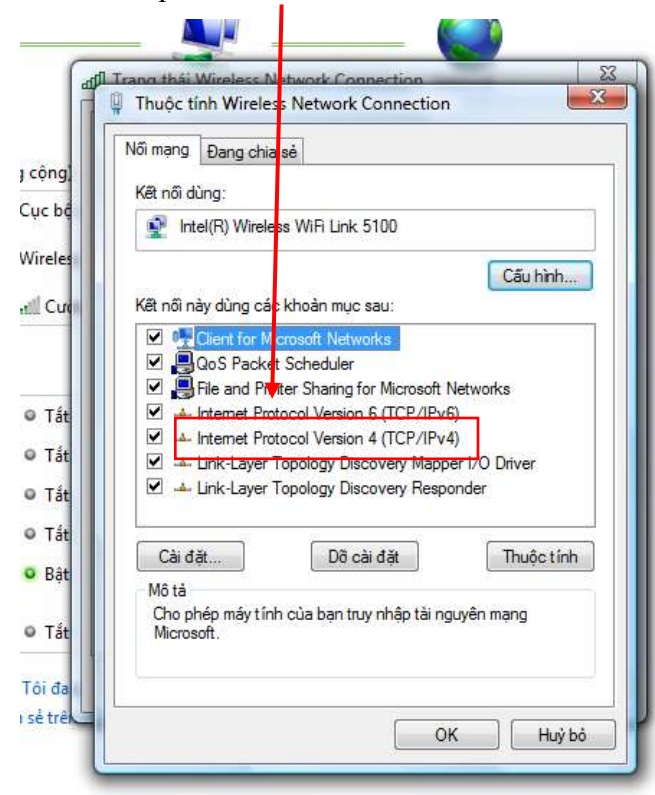

- Then click "Properties"

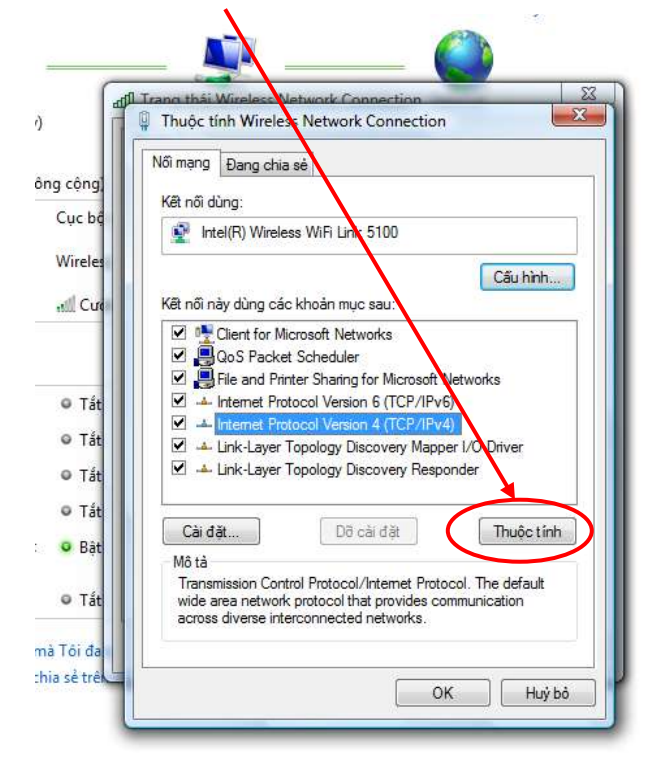

- Select "Use the following DNS server addresses"

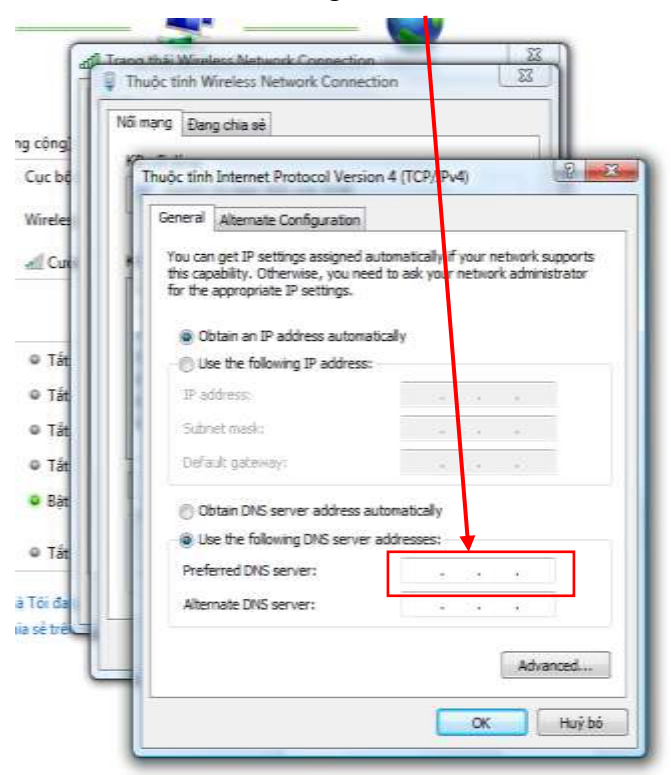

Then type in the DNS server that you want to alternate to. For instance, use Google's publicly-available DNS (8.8.8.8).

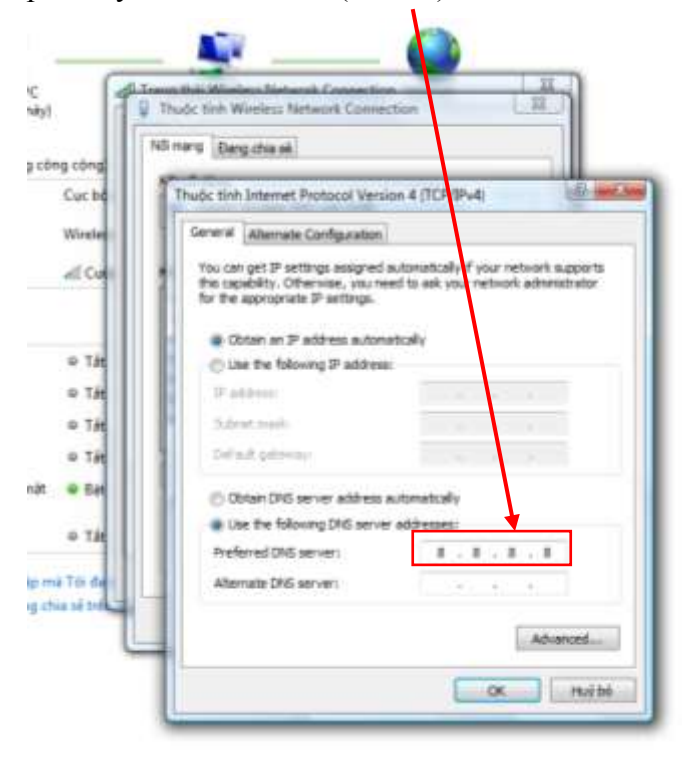

Once the alternate DNS server has been entered, your Internet browser will utilize this new DNS server. You will then be able to access Facebook.

\_

### Proxies

There are many proxies that you can use to bypass Vietnam's government firewall. Just use Google to search and find a large number of them. This webpage for instance lists many free proxies: <u>http://www.checker.freeproxy.ru/checker/last\_checked\_proxies.php</u>.

- Find a proxy address first
- Then open Internet Explorer
- Under "Tools", select "Internet options"

| Free proxy lists: free sock proxy | ı list, free HTTP proxy lis <mark>t</mark> , SOCKS 5 proxy, updated SOCKS 4 | pr - Windows Internet Explorer                         |
|-----------------------------------|-----------------------------------------------------------------------------|--------------------------------------------------------|
| 🚱 🕞 👻 🙋 http://www.ch             | ecker. <b>freeproxy.ru</b> /checker/last_checked_proxies.php                |                                                        |
| File Edit View Favorites          | Tools Help                                                                  |                                                        |
| 🔶 Favorites 🛛 🄏 Free proxy        | Delete Browsing History Ctrl+Shift+Del                                      |                                                        |
|                                   | InPrivate Browsing Ctrl+Shift+P                                             |                                                        |
|                                   | Diagnose Connection Problems                                                |                                                        |
|                                   | Reopen Last Browsing Session                                                | Cheap PC to Phone Cal                                  |
|                                   | InPrivate Filtering Ctrl+Shift+F                                            |                                                        |
|                                   | InPrivate Filtering Settings                                                |                                                        |
|                                   | Pop-up Blocker                                                              |                                                        |
| Online Proxy Che                  | SmartScreen Filter                                                          | . <u>FAQ Forum</u>                                     |
|                                   | Manage Add ons                                                              | www.checker.freeproxy.ru                               |
|                                   | Compatibility View                                                          | <b>T</b>                                               |
|                                   | Compatibility View Settings                                                 | Free proxy list:                                       |
|                                   | Subscribe to this Feed                                                      | ITTP and SOCKS pro                                     |
|                                   | Feed Discovery                                                              |                                                        |
|                                   | Windows Update                                                              |                                                        |
|                                   | Developer Tools F12                                                         | ates 1 time per 3 hours. If you wish to have a large p |
|                                   | Send to OneNote                                                             | ists you should enable JavaScript in your brows        |
| (                                 | Internet Options                                                            |                                                        |
| Kyn                               | ить списки HT IP / SOCKS прокси онлайн!                                     | All about proxy set                                    |
|                                   | HTTP proxies:                                                               | Detailed Proxy FAQ     Programs to work with p         |
| 201.86.106.211:3128               |                                                                             | Anonymizers (CGI proxie     free UTTD provue lists     |
| 75.143.188.133:8085               |                                                                             | free SOCKS proxy lists                                 |
| 189.11.67.18:3128                 |                                                                             | how to buy HTTP or SO                                  |
| 203.172.138.211:8080              |                                                                             | and many others                                        |
| 200.177.228.4:80                  |                                                                             |                                                        |
| Enables you to change settings.   |                                                                             |                                                        |
|                                   | Phương pháp vượt t 🥖 🔏 Free proxy lists: free                               |                                                        |

- On the new window, select "Connections", and then "LAN settings"

| avorites 👦                        | Free provy lists: free sock provy li          | st free HTTP pro                                                                                                |   |
|-----------------------------------|-----------------------------------------------|----------------------------------------------------------------------------------------------------|---|
|                                   | Thee proxy lists. Thee sock proxy li          |                                                                                                    |   |
| ernet Options                     | -                                             | 8                                                                                                    | / |
| Seneral Security                  | Privacy Content Connections                   | Programs Advanced                                                                                               |   |
| -                                 | 1.11.12                                       |                                                                                                    |   |
| Setup.                            | up an Internet connection, dick               | Setup                                                                                                    |   |
| -                                 |                                               |                                                                                                    |   |
| Dial-up and Virt                  | ual Private Network settings                  | ist                                                                                                    |   |
| A.                                |                                               | Add                                                                                                    |   |
|                                   |                                               | Add VPN                                                                                                    |   |
|                                   |                                               | Add VENIN                                                                                                    |   |
|                                   |                                               | Remove                                                                                                    |   |
| Choose Setting<br>server for a co | is if you need to configure a proxy nnection. | Settings                                                                                                    |   |
| Never dial                        | a connection                                  |                                                                                                    |   |
| 🕖 Dial whene                      | ver a network connection is not pres          | ient in the second second second second second second second second second second second second second second s |   |
| 🔘 Always dial                     | my default connection                         | ep                                                                                                    |   |
| Current                           | None                                          | Set default                                                                                                    |   |
| Local Area Netv                   | vork (LAN) settings                           |                                                                                                    |   |
| LAN Settings d                    | to not apply to dial-up connections           | LAN settings                                                                                                    |   |
| Choose Setting                    | gs above for dial-up settings.                |                                                                                                    |   |
|                                   |                                               |                                                                                                    |   |
|                                   |                                               |                                                                                                    |   |

- Select "Use a proxy server for your LAN"

| al Area Network (LAN)                                                                                         | Settings                                                                                 |                       |
|----------------------------------------------------------------------------------------------------|------------------------------------------------------------------------------------------|-----------------------|
| Automatic configuration                                                                                       |                                                                                          |                       |
| Automatic configuration                                                                                       | may override manual settings. To                                                         | ensure the            |
| Automatically datast                                                                                          | asable automatic configuration.                                                          |                       |
| Ilse automatic coufic                                                                                         | uration script                                                                           |                       |
| ose automatic comig                                                                                           | ulauon script                                                                            |                       |
| - GRA - 1                                                                                                    |                                                                                          |                       |
| Address                                                                                                    |                                                                                          |                       |
| Address Address                                                                                               |                                                                                          |                       |
| Address                                                                                                    | or your LAN (These settings will no                                                      | t apply to            |
| Address<br>Proxy server<br>Use a proxy server f<br>dial-up or VPN conne<br>Address:                           | or your LAN (These settings will no<br>ctions).                                          | t apply to            |
| Address Proxy server Use a proxy server f dial-up or VPN conne Address:                                       | or your LAN (These settings will no<br>ctions).                                          | t apply to<br>dvanced |
| Address Proxy server Use a proxy server f Use a proxy server f dial-up or VPN conne Address: Bypass proxy ser | or your LAN (These settings will no<br>ctions).<br>Port: 80 A<br>ver for local addresses | t apply to<br>dvanced |
| Address Proxy server Use a proxy server f dial-up or VPN conne Address: Bypass proxy ser                      | or your LAN (These settings will no<br>ctions).<br>Port: 80 A<br>ver for local addresses | t apply to<br>dvanced |

- Copy and Paste the proxy address into the "Address" box and the port information into "Port" box

| 1 4 4 0 1           | tes <b>P</b> Free proxy lists: free sock proxy list, free                                                                                                    | HTTP pro                   |
|---------------------|----------------------------------------------------------------------------------------------------|----------------------------|
| nternet             | Ontions                                                                                                    | 8 23                       |
| Local A             | rea Network (LAN) Settings                                                                                                    |                            |
| Auto<br>Auto<br>use | omatic configuration<br>omatic configuration may override manual settings. To e<br>of manual settings, disable automatic configuration.                                                            |                            |
|                     | Automatically detect settings                                                                                                    |                            |
|                     | Jse automatic configuration script                                                                                                    | ist Filter                 |
|                     | Address                                                                                                    |                            |
| Prov                | cy server<br>Jse a proxy server for your LAN (These settings will not a<br>dial-up or VPN connections).<br>Address: 13.172.138.211 Port: 8080 Addresses<br>Bypass proxy server for local addresses | apply to<br>vanced ts of H |
|                     | OK                                                                                                    | Cancel e proxies updat     |
| Loc<br>LA<br>Cł     | al Area Network (LAN) settings<br>N Settings do not apply to dial-up connections. LA<br>loose Settings above for dial-up settings.                                                                 | N settings                 |

After entering the proxy setting, all communication from your internet browser will be routed through this proxy (rather than using the government's proxy). You will observe a slower Internet speed using proxies, but that is normal. Sometimes some proxies don't work. Simply try different ones until you find a working one.

### Changing your host file

Facebook's current IPs are:

69.63.181.11 facebook.com69.63.181.11 www.facebook.com69.63.180.174 login.facebook.com69.63.178.24 register.facebook.com69.63.180.15 apps.facebook.com

You can set up your computer to automatically go to these IP entries as followed:

- Right click on "Notepad" in the start menu and select "Run as administrator"

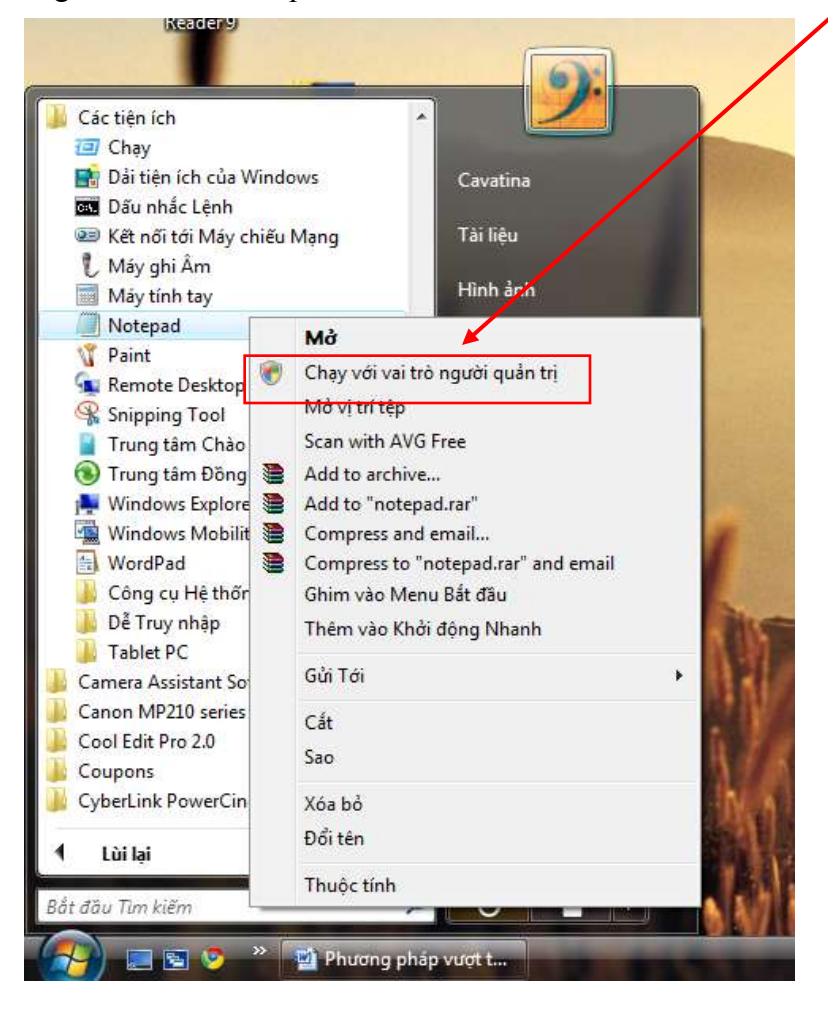

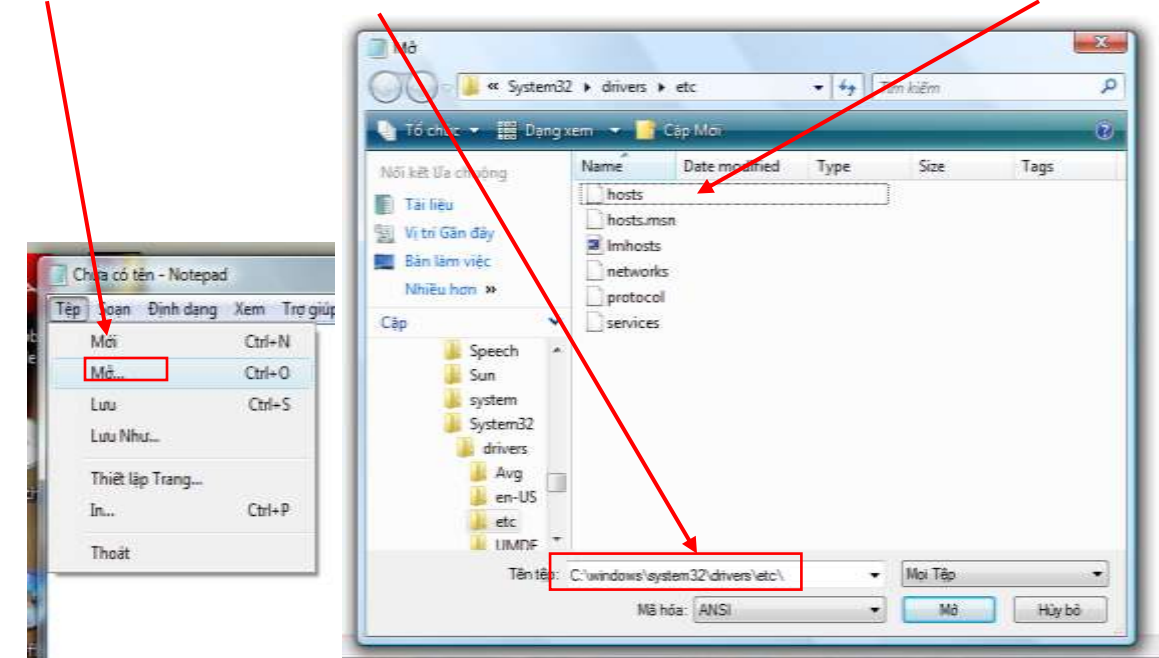

- Go to the directory "C:\windows\system32\drivers\etc\" then open up the file "hosts"

- When opening this file, you will see a table listing a number of IP entries of different webpages

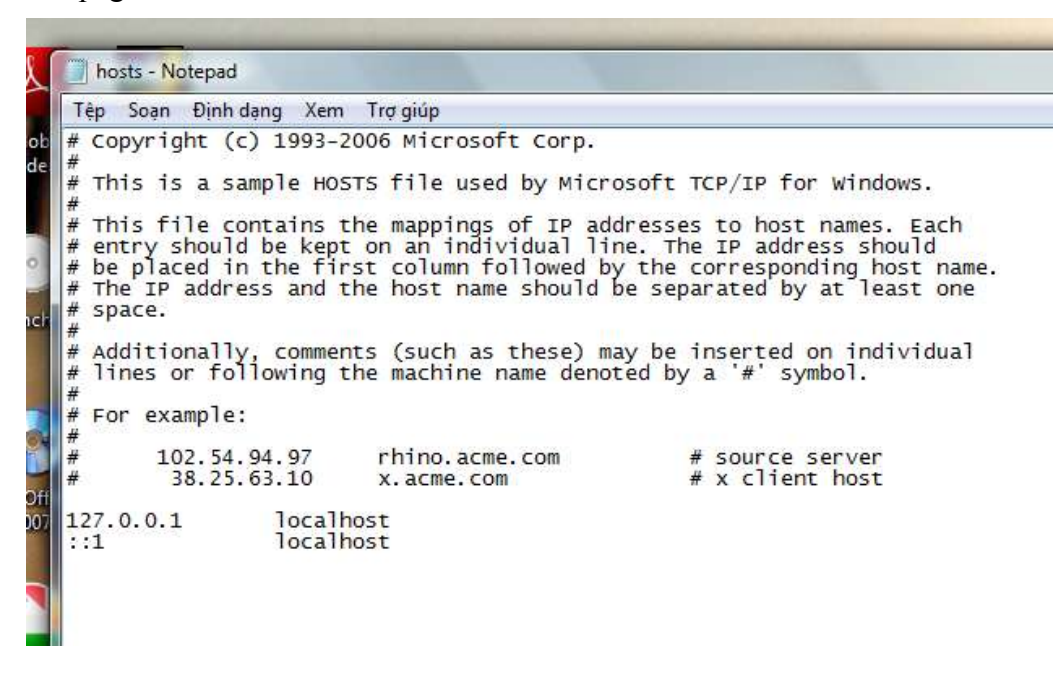

- Copy and Paste the above Facebook's IP entries into this file, and then click "Save"

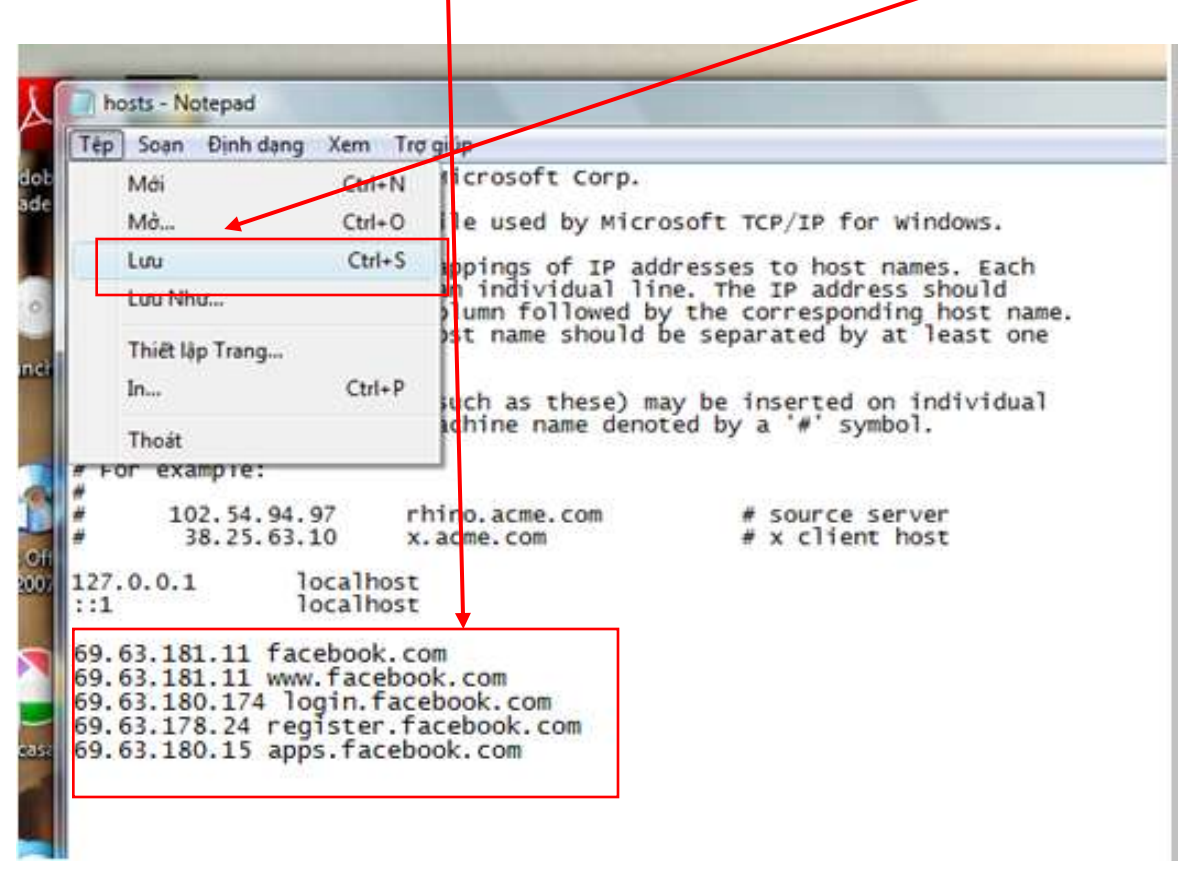

After restarting your internet browser, you should be able to go directly to Facebook.

### **Using TOR or Ultrasurf**

Download the free circumvention software TOR from: <u>http://www.torproject.org/easy-download.html.en</u>

Once you download the software, you should see a folder named "Tor browser". In this folder, click on the application "Start Tor browser". The program will automatically connect to the TOR nework (and you will see the sign of an onion at the bottom right corner of the screen).

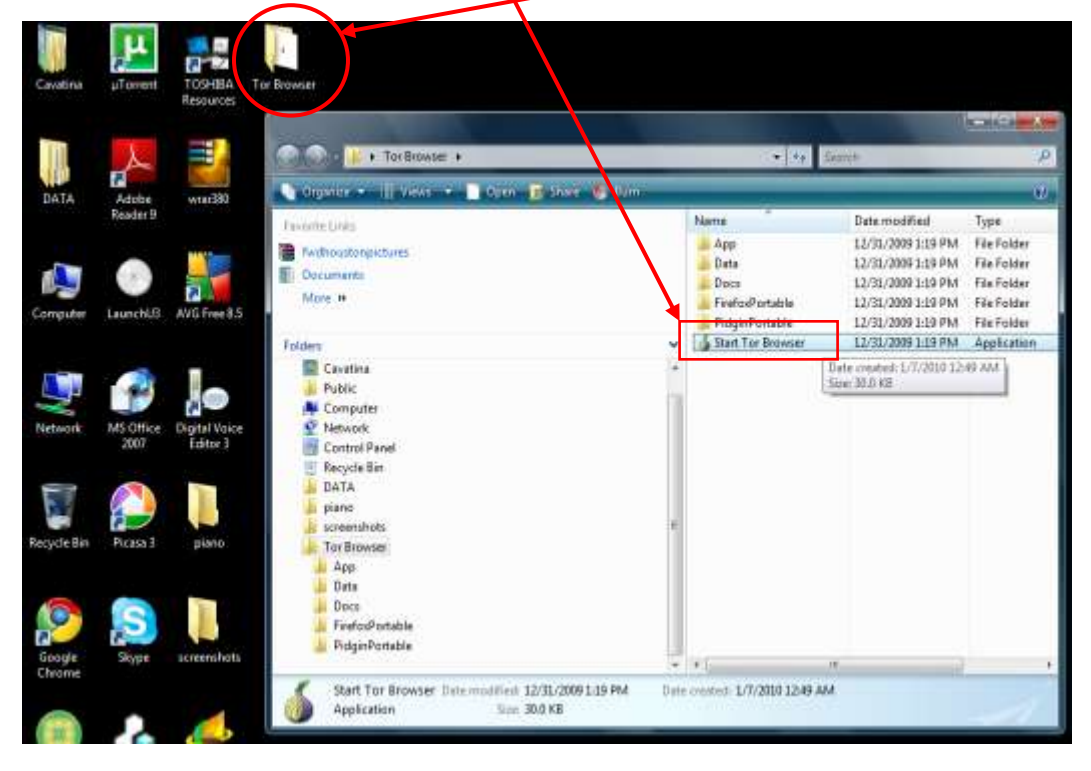

After that your browser will automatically open.

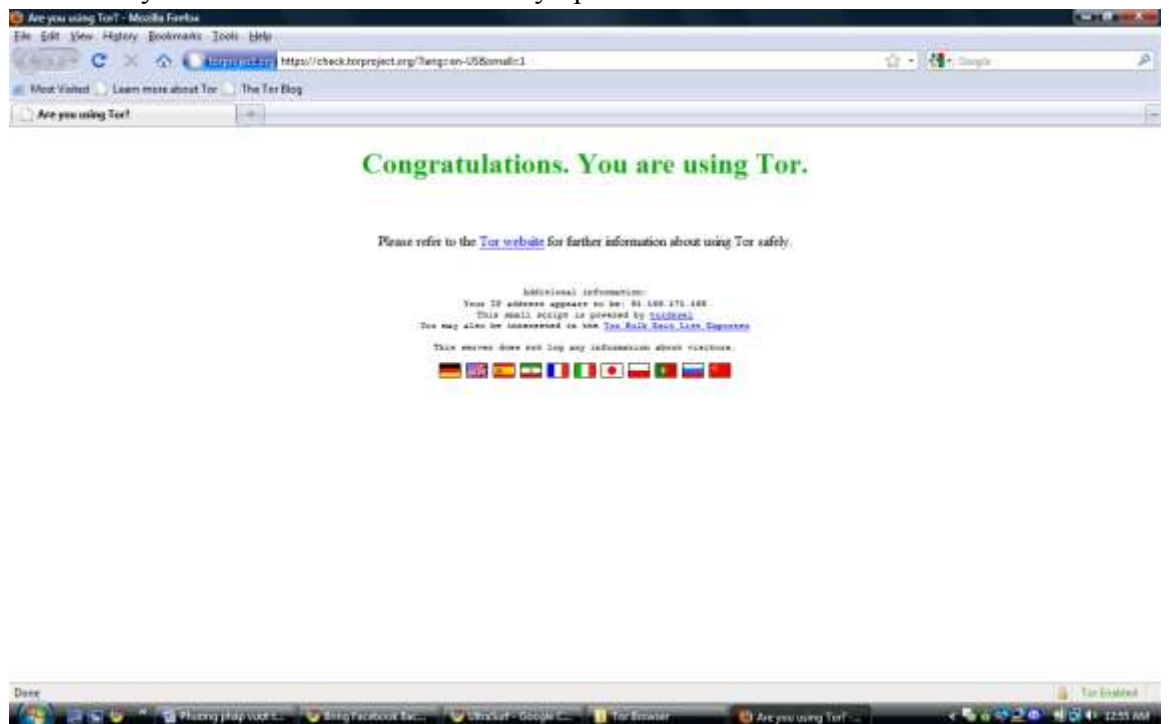

Ultrasurf is another similar circumvention software.

Download "Ultrasurf" for free at <u>www.ultrareach.com</u>. Once you start the program, an icon in form of a lock will appear at the bottom right corner of the screen indicating that you have successfully connected to the Ultrasurf proxy network, enabling you to connect to blocked websites.

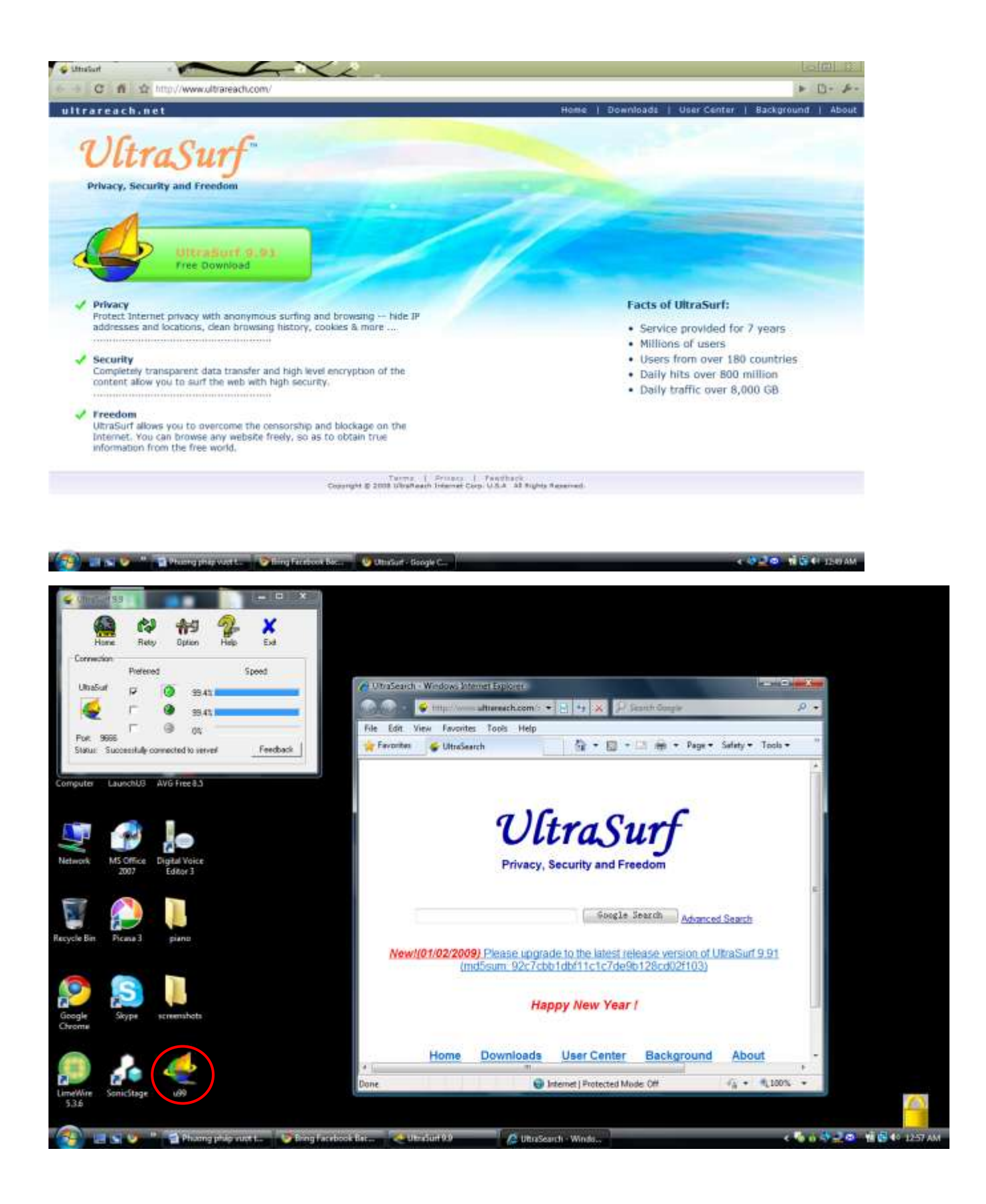

#### Summary of how to access Facebook in Vietnam

#### Using the "lite" versions of Facebook

The easiest method to access Facebook in Vietnam is to use other Facebook website addresses. Simply access <u>http://lite.facebook.com</u> or <u>http://m.facebook.com</u> or <u>http://touch.facebook.com</u>

These are "lite" versions of Facebook that users can use to access Facebook.

However, since these are "lite" versions, some Facebook functionalities cannot be used, so you are somewhat limited to:

- Writing to Wall
- Posting pictures
- Joining forum and seeing Friends' activities...

#### iGoogle

Through iGoogle (<u>www.igoogle.com</u>) users can access Facebook through a small Facebook gadget.

#### Alternate DNS server

The Vietnamese government has blocked Facebook by eliminating the Facebook IP entries from their DNS server. DNS servers store a list of all Internet addresses that you can access. Once they have removed Facebook from this list, your computer will not be able to find the IP addresses of Facebook.

To go around this obstacle, a different DNS server can be used. There are many free DNS servers. Google has made a free one available at 8.8.8.8.

#### Proxies

Proxies are servers on the internet that you can use to route your web requests through. Instead of going through the government of Vietnam's network, you basically ask a third-party computer to get the information for you. When Facebook is inaccessible in Vietnam, simply set up your browser to use a proxy.

There are a lot of free proxies. Just Google for some. The following page lists a set of free proxies:

http://www.checker.freeproxy.ru/checker/last\_checked\_proxies.php.

#### Changing your host file

As mentioned above, the Vietnamese government has blocked Facebook by eliminating its IP entry in Vietnamese DNS server. However, if you know Facebook's IP addresses, you can instruct your computer to go directly there.

Facebook's IP entries are:

69.63.181.11 facebook.com
69.63.181.11 www.facebook.com
69.63.180.174 login.facebook.com
69.63.178.24 register.facebook.com
69.63.180.15 apps.facebook.com

#### Using TOR or Ultrasurf

Finally, you can use the firewall circumvention software TOR to access Facebook (or any other blocked web page). This software will use multiple servers outside Vietnam as a proxies.

This free software can be downloaded at http://www.torproject.org/easy-download.html.en

Since all Internet traffic will then be routed through different servers outside of Vietnam, you will experience reduced Internet speeds.

Alternatively, you can also use Ultrasurf which is freely available at <u>www.ultrareach.com</u>.

### Conclusion

There are many techniques and software that enable you to access blocked websites in Vietnam.

The above mentioned methods are only a small portion of what is available. Please let us know which methods are effective (or ineffective) and whether we should include other methods in this guide.

To know more about the situation of Facebook being blocked in Vietnam, please visit our hub at <a href="http://bringfacebookback.wordpress.com/">http://bringfacebookback.wordpress.com/</a>

Thank you for your attention and happy surfing!

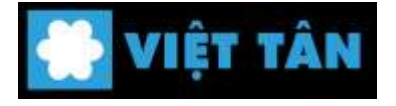